## 农业银行个人网银银期转账签约操作指南

第一步:登陆农业银行官网首页 http://www.abchina.com,选择"个人网银登录";

| 中国农业银行<br>AGRICULTURAL BANK OF CHINA | 个人服务 〉 企业 朋                    | 送。<br>资 >   三农服务 >           | 小微企业服务 >   | 关于农行>    |
|--------------------------------------|--------------------------------|------------------------------|------------|----------|
| A 个人网银登录                             | <b>世</b><br>中国农业银行 <b>主</b> 奉行 |                              |            |          |
| 合 企业网银登录                             | 您好, 我                          | 我是壹私                         | 行          |          |
| @ 电子商务登录                             | 壹私行品牌以中国农业银<br>从农银私行业务十年高近     | 行强大实力为基石,<br>15发展中淬炼而生,助力高净值 | 1人群的幸福事业 🚊 | 私行       |
| ©在线办理及费率                             |                                |                              | Ba All     |          |
| →+□<br><b>优惠活动</b> :全国--消费返现(選       | 約专享) 2020-03-06                | 服务公告:关于调整金市通                 | i(金交所代理 20 | 20-10-09 |
| 网络支付 HOT<br>线上支付安全便捷<br>分账结算灵活合规     | 理财 Q<br>产品查询                   | 大额存单<br>本息安全,方便灵活<br>收益更高!   | 农银e管家      |          |
| 点击了解 >                               | 点击了解 >                         | 点击了解 >                       | 点击进入 >     |          |
|                                      |                                | A                            | L .        |          |

## 第二步: 点击【投资】, 选择"证券期货-银期转账";

| 中国农业银行<br>AGRICULTURAL BANK OF CHINA                      | 首页账户存款转账缴费投资信用卡                     | 贷款 外汇 安全 本地                                     |
|-----------------------------------------------------------|-------------------------------------|-------------------------------------------------|
| 基金 🔻 理财产品 🔻                                               | 保验产品 ▼ 债券 ▼ 贵金属 ▼ 汇市宝双向             | 证券期货 ▼ 集合计划 ▼                                   |
| <ul> <li>         · · · · · · · · · · · · · · ·</li></ul> | 使 中國來业報行<br>存量浮动利率个人贷款<br>定价基准转换    |                                                 |
| 常用功能 🕀                                                    | () 金融小秘书                            | 更多〉                                             |
| ▲行账户                                                      | 我的账户                                |                                                 |
| 单笔转账                                                      |                                     | 开通血子账户。<br>(1)                                  |
| ₹                                                         | 人民币余额:****** ·                      | 立享余额理财                                          |
| 理财产品购买                                                    |                                     |                                                 |
| 正言 还款                                                     | 活期投资                                |                                                 |
| 适告汇                                                       | 1.87%<br>展心存取灵活用<br>天天増値勝不停<br>2.60 | 保助时付           予放式運動 收益利線利           7*24小时电胸嚏回 |

第三步,确定"请先进行期货交易账户指定"的温馨提示,在【签约管理】里选择"银期转账自助签约";

| 世国农<br>AGRICULTURAL B                                           | <b>业银行</b><br>ANK OF CHINA          | 首页 账户                               | 存款 转账                              | 、 缴费            | 投资信用卡     | 贷款 外汇 | 安全本地               | 也 |
|-----------------------------------------------------------------|-------------------------------------|-------------------------------------|------------------------------------|-----------------|-----------|-------|--------------------|---|
| 基金 ▼                                                            | 理财产品 ▼                              | 保险产品 🔻                              | 债券 ▼                               | 贵金属 ▼           | 汇市宝双向     | 证券期货  | ▼ 集合计划             | v |
| 您现在的位置:投资                                                       | > 证券期货 > 银期转                        | 麦账                                  |                                    |                 |           |       |                    |   |
| 银期转账                                                            |                                     |                                     |                                    |                 |           |       | <ul><li></li></ul> | 理 |
|                                                                 |                                     | 银行账户                                | 选择                                 |                 | *         |       |                    |   |
| 序号                                                              | 期货公司名称                              | 期                                   | 资公司代码                              | 期货              | 公司账号      | 币种    | 余额 操作              |   |
| <ol> <li>温馨提示</li> <li>總需要</li> <li>当您報</li> <li>目前我</li> </ol> | 许选择"期货交易财<br>行借记卡账户或期货<br>行查询期货资金账户 | (户指定"菜单,指<br>(资金账户发生变更<br>中余额的服务时间为 | <u>清先进行期货交</u><br>温馨提示<br>请先进行期货交易 | 黑张户指定<br>3.张户指定 | 0, 其他时间将暂 | 傳服勞.  |                    |   |

第四步,在签约界面根据提示填写相关信息,选择"中融期货",输入"期货资 金账号"、"期货资金密码"等信息,勾选"我已阅读"并点击"提交",确认信 息后即可完成签约;

| <del>, T</del> IA             |             |      |    | Ļ    | 初胞疫素  |       |    | 4 65  | יי נהאדו |       |      | C. Rot |   |
|-------------------------------|-------------|------|----|------|-------|-------|----|-------|----------|-------|------|--------|---|
| 中国农业银<br>AGRICULTURAL BANK OF | 見行<br>CHINA | 首页   | 账户 | 存款   | 转账    | 缴费    | 投资 | 信用卡   | 贷款       | 外汇    | 安全   | 本地     |   |
| 基金 ▼ 理                        | 财产品 🔻       | 保险产品 | v  | 债券 ▼ |       | 贵金属 ▼ |    | 汇市宝双向 | 证        | 券期货 🔻 | 集合   | 计划 🔻   |   |
| 忽现在的位置:投资 > 证                 | 券期货 > 银期转   | 账    |    |      |       |       |    |       |          |       |      |        |   |
| 银期转账                          |             |      |    |      |       |       |    |       |          |       | 0    | 签约管理   |   |
|                               |             |      |    |      |       |       |    |       |          |       | 期货交易 | 易账户指定  |   |
|                               |             | 银行账户 | 请选 | 择    |       |       |    | *     |          |       | 银期转则 | 胀自助签约  |   |
| 序号                            | 期货公司名       | 称    |    | 4    | 期货公司代 | 明     |    | 期     | 货公司账号    | 3     |      | 币种     |   |
|                               |             |      |    |      |       |       |    |       |          |       |      |        |   |
|                               |             |      |    |      | 返回    |       |    |       |          |       |      |        | 8 |
|                               |             |      |    |      |       |       |    |       |          |       |      |        |   |

## 中融汇信期货有限公司 ZHONG RONG HUI XIN FUTURES

| 2期转账    |                         |                   |   |  |
|---------|-------------------------|-------------------|---|--|
| 签约      |                         |                   |   |  |
| 客       | 9姓名 个人身份证               |                   |   |  |
| 请选择拟签约根 | 5账号 (二) 日本              | ent s.            | * |  |
| 联       | <sup>1</sup> 密码 银行卡密码 🖮 |                   |   |  |
| 请选择期    | 出公司 <b>中融期</b> 货        |                   | • |  |
| 期份资     | 金账号 资金账号                |                   |   |  |
| 期份资     | 金密码 資金密码 🗎              |                   |   |  |
| 联       | 與电话                     |                   |   |  |
| 电       | 子邮箱                     |                   |   |  |
| 联       | 系地址                     |                   |   |  |
|         | 我已阅读并同意《假期轻别客户雇务协       | <u>议(阿洛振))</u> 内容 |   |  |
|         |                         |                   |   |  |